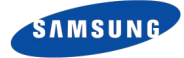

# **Wireless download with Network Odin**

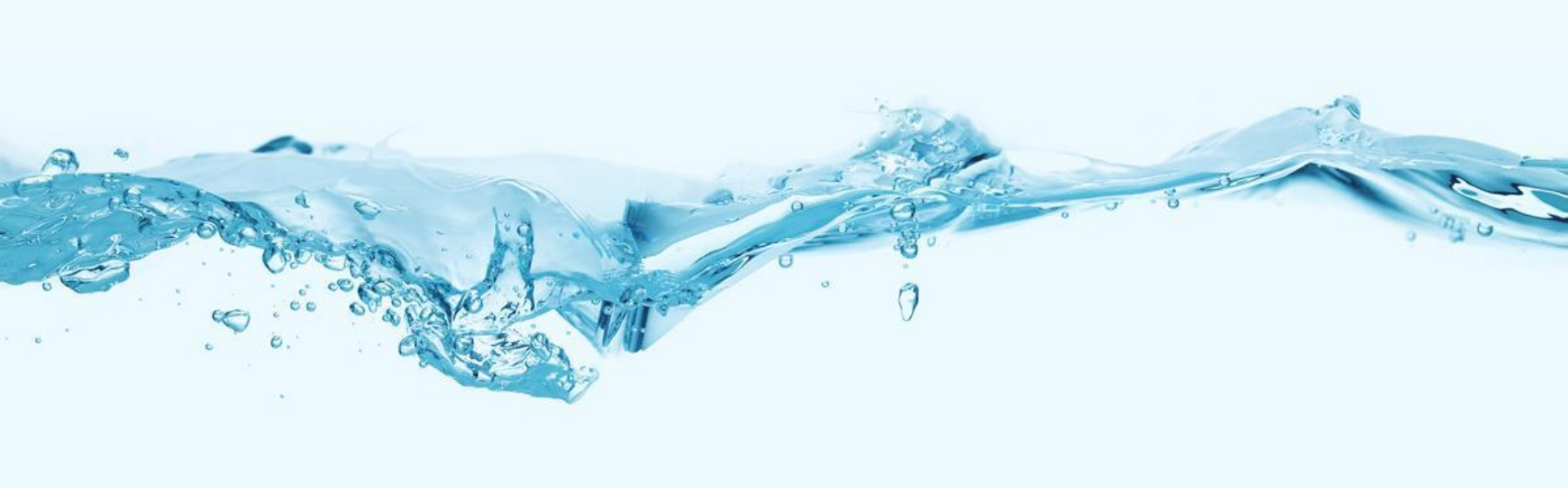

## **Revision History**

| Version | Date           | Contents                             | Author                  | Reviewer     |
|---------|----------------|--------------------------------------|-------------------------|--------------|
| 0.6     | 2015-03-0<br>9 | Initial Version for factory process  | Gwiro Lee               | Donghoon Ryu |
| 1.0     | 2015-04-1<br>5 | Adding SoftAP and Troubleshooting    | Jayoung Gu<br>Gwiro Lee | Jaekil Jeong |
| 1.1     | 2015-08-2<br>9 | Update "Enter Reboot Mode" (Page. 4) | Jaehoon You             | Jaekil Jeong |
|         |                |                                      |                         |              |
|         |                |                                      |                         |              |
|         |                |                                      |                         |              |
|         |                |                                      |                         |              |
|         |                |                                      |                         |              |

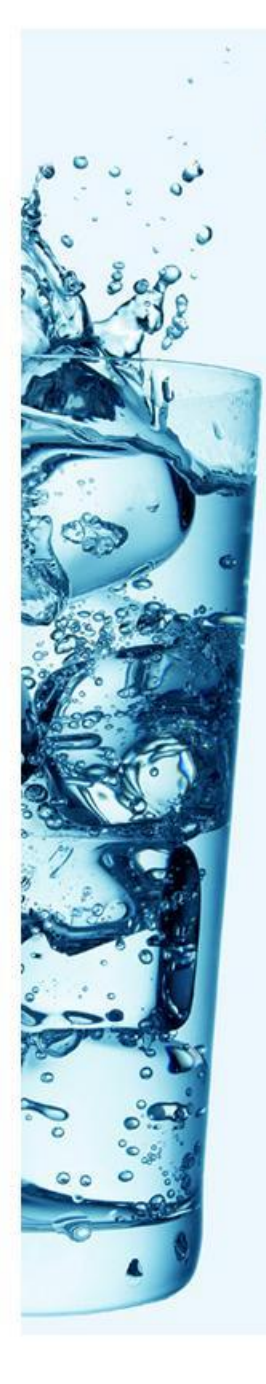

# Contents

## 1. Wireless Download

- Setup Environment and Enter REBOOT MODE
- Run the soft AP at WC1
- Search and Select the SSID in PC
- Check the connection between Odin and WC1
- Download binaries

## 2. Troubleshooting

# [Appendix]

- Wireless Download for Factory Process

# 1. Wireless Download (1/5)

## Setup Environment and Enter REBOOT MODE

- 2. Setup Environment
  - It's OK if you can use wi-fi in your PC
- **3.** Run the NetOdin3 on your PC.

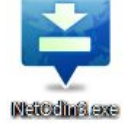

- 4. Enter REBOOT MODE in WC1
  - Press and Hold the Power Key for 7 seconds
  - Press Power key three times shortly when you see rebooting screen (refer to picture-1)
  - Press Power key four times shortly then you can move to "Download (wireless) menu. (refer to picture-2)
  - Press and Hold Power key for 3 seconds
- Power Key Control Guide
  - Short Press : Move
  - Long Press : Select

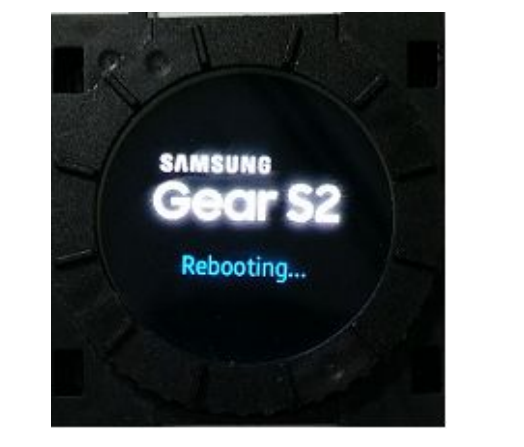

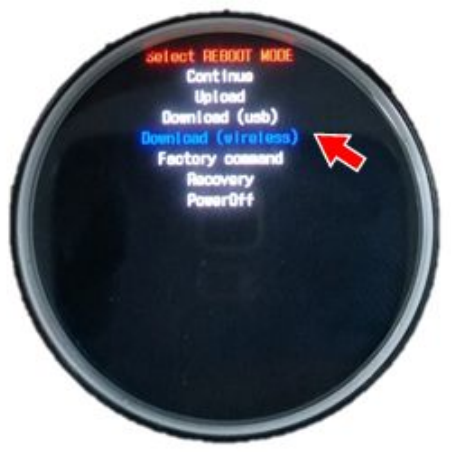

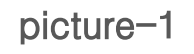

picture-2

## 1. Wireless Download (2/5)

## I Run the softAP at WC1

- Double-click the Power Key
- Then you can see the SSID of softAP on WC1

(refer to picture-2)

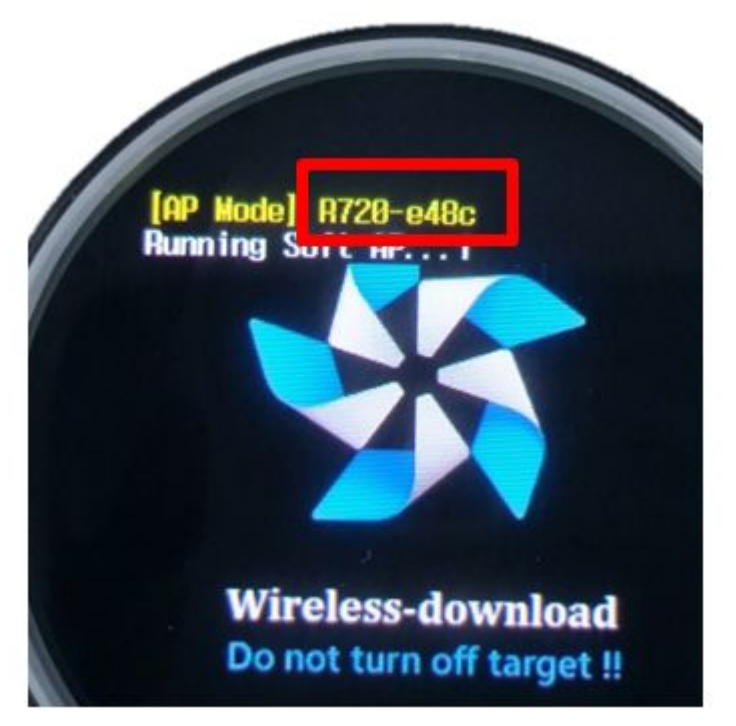

picture-2

## 1. Wireless Download (3/5)

## Search and Select the SSID in PC

Search and Select the SSID which is displayed on WC1 in your PC

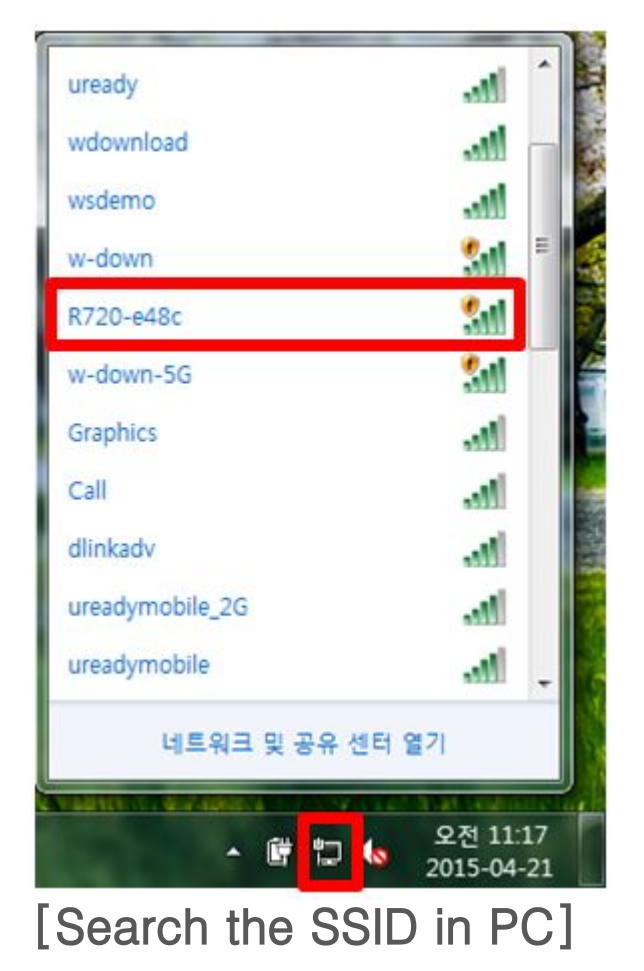

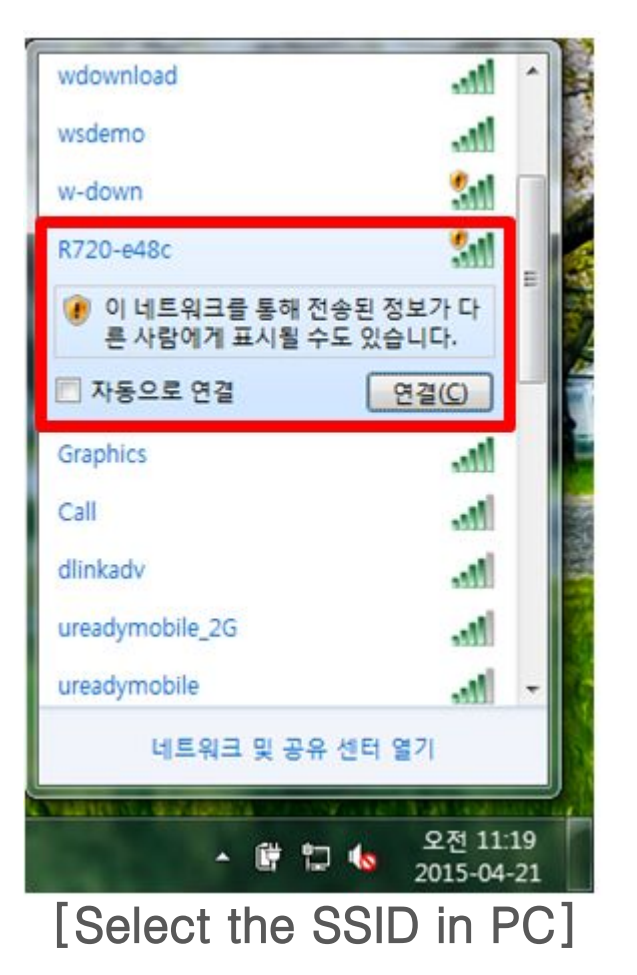

## 1. Wireless Download (4/5)

- Check the connection between Odin and WC1
  - You can see WC1's IP on Odin and the leased IP to PC on WC1 if Odin and WC1 are correctly connected via wi-fi.

| стя NetOdin3 v10<br>NetOdin3 тидем          |                                                                             | AP Mode] 192.168.49.29<br>SSID: R728-e48c<br>MGC: c4:d9:87:72:4a:52<br>Connected to 192.168.49.28 |
|---------------------------------------------|-----------------------------------------------------------------------------|---------------------------------------------------------------------------------------------------|
| Log Options Pit<br><10:0/001> 192. 168.49.1 | Files [Download]       BL       Image: AP       Image: CSC       Image: UMS | leased IP to PC<br>Wireless-download<br>Do not turn off target !!                                 |
|                                             | * Start Reset Ext                                                           |                                                                                                   |

## 1. Wireless Download (5/5)

## Download binaries

Enjoy your wireless download !!!

| NetOdin3 v10                                                                                                    | 7                        |           |                                                                                                    |
|----------------------------------------------------------------------------------------------------|--------------------------|-----------|----------------------------------------------------------------------------------------------------|
| PASS!                                                                                                    |                          |           |                                                                                                    |
| 06:18<br>D:IP                                                                                                    |                          |           |                                                                                                    |
|                                                                                                    | Files (                  | lownload] |                                                                                                    |
| Options Pit<br><id:0 001=""> Get PIT Transmission •</id:0>                                                                                                    |                          | BL.       | C: WUsers W1WDownloads W800T - R720-ENG-RelR 720XX_20150420.007-Mz                                                                                                    |
| <id:0 001=""> Firmware update start<br/><id:0 001=""> SingleDownload.</id:0></id:0>                                                                                                    | [V]                      | AP        | C:\Users\Users\Umbownloads\Umbownloads\Umb |
| <id:0 001=""> param.bin<br/><id:0 001=""> NAND Write Start!!</id:0></id:0>                                                                                                    |                          |           |                                                                                                    |
| <li>clD:0/001&gt; modules.ing</li> <li>clD:0/001&gt; zimage</li>                                                                                                    |                          | œ         |                                                                                                    |
| <pre>clD:0/001&gt; stoot.on<br/>clD:0/001&gt; zimage-recovery<br/>clD:0/001&gt; zoote inco</pre>                                                                                                    |                          | CSC       | C:\Users\1\Downloads\CSC-R720-OXA-RelR720XX_20150420.007-Mair                                                                                                    |
| (ID:0/001> system-data.ing<br>(ID:0/001> randisk.ing                                                                                                    |                          | UMS       |                                                                                                    |
| <id:0 001=""> remdisk-recovery.ing<br/><id:0 001=""> user.ing<br/><id:0 001=""> csc.ing<br/><id:0 001=""> RQT_CLOSE !!<br/><id:0 001=""> RES OK !!<br/><id:0 001=""> Remain Port 0<br/><id:0 001=""> Removed!!<br/><osm> All threads completed. (succeed 1 / failed 0)</osm></id:0></id:0></id:0></id:0></id:0></id:0></id:0> | E<br>Binary Size 424.2MB |           |                                                                                                    |
| ·                                                                                                    |                          | [         | Start Reset Exit                                                                                                    |

## 2. Troubleshooting

### □ If you encounter a problem while downloading…

- Please try to check the below list.
- There are no tips to be applied, please report it to Tizen R&D Team.
  - Kyu-Wook Lim(<u>kyuwook.lim@samsung.com</u>)
  - Jaehoon You(<u>jaehoon.you@samsung.com</u>)

| No. | 문제 구분          | 문제 현상                                                                                                    | 원인                                                                            | 해결 방안                                                                                       |
|-----|----------------|----------------------------------------------------------------------------------------------------|-------------------------------------------------------------------------------|---------------------------------------------------------------------------------------------|
| 1   | Windowns<br>PC | PC에 무선랜 어뎁터는 있는데, 사용가능으로 설정<br>안됨                                                                                   | ESCORT에 의해 dafault로 무선랜이<br>사용불가능으로 설정되어 있음                                   | 무선랜 예외 신청                                                                                   |
| 2   | Windowns<br>PC | 정상적으로 AP 연결되었으나 Odin과 연결이 되지<br>않을 경우                                                                               | 무선랜 인터페이스가 static ip로 설정된지<br>확인 필요<br>(ipconfig시 192.168.49.20 인지 확인)        | static ip 를 "자동으로 ip 받기"로<br>설정되었는지 확인 필요                                                   |
| 3   | Windowns<br>PC | 정상적으로 IP 할당 되었으나 Odin과 Gear가<br>연결되지 않는 문제<br>- Windwos PC에서 Odin으로 Ping은 나가지만,<br>- 외부에서 Windows PC로 Ping은 들어오지 않음 | Windows 방화벽에 의해 외부 접속을<br>reject함                                             | - 설정 -> 제어판 -> windows 방화벽에서,<br>공용 네트워크의 Windowns 방화벽 사용<br>안함 설정<br>- V3 -> 개인방화벽 사용안함 설정 |
| 4   | Windowns<br>PC | 유선랜으로 인터넷 연결중 무선랜으로 바이너리<br>다운받는 경우<br>PC 에서 인터넷 접속안되는 이슈 (AP Mode)                                                 | tcp/ip의 matrix 설정 문제<br>https://support.microsoft.com/ko-kr/kb/2<br>99540/ko) | 로컬 영역 연결 -> TCP/IPv4 속성 -> 고급<br>-><br>기본 게이트웨이 편집 -> 자동 메트릭 체크<br>해제, matrix '5' 입력 확인     |
| 5   | Windowns<br>PC | 무선랜 연결 후, Odin을 늦게 실행 하거나 Odin을<br>종료 후 실행 했을때 자동 연결되지 않는 문제                                                        | windows 방화벽 사용하지 않음으로<br>설정하더라도 인바운드 설정 필요                                    | 제어판->Windows<br>방화벽->고급설정->인바운드 규칙->새<br>규칙<br>에서 프로그램에 Odin을 추가                            |
| 6   | Windowns<br>PC | NotePC로 Gear 시료의 AP를 검색 후 연결하였을<br>때,<br>무선랜 ip가 192.168.49.20로 설정 안되는 문제                                           | uready나 기타 다른 AP를 빈번히 사용할<br>경우 windows pc에서<br>ip 갱신을 못하는 경우가 발생할 수 있음       | 윈도우 pc에서 ipconfig/release,<br>ipconfig/renew를 통해 자동 갱신하도록<br>한다                             |

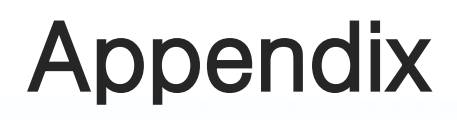

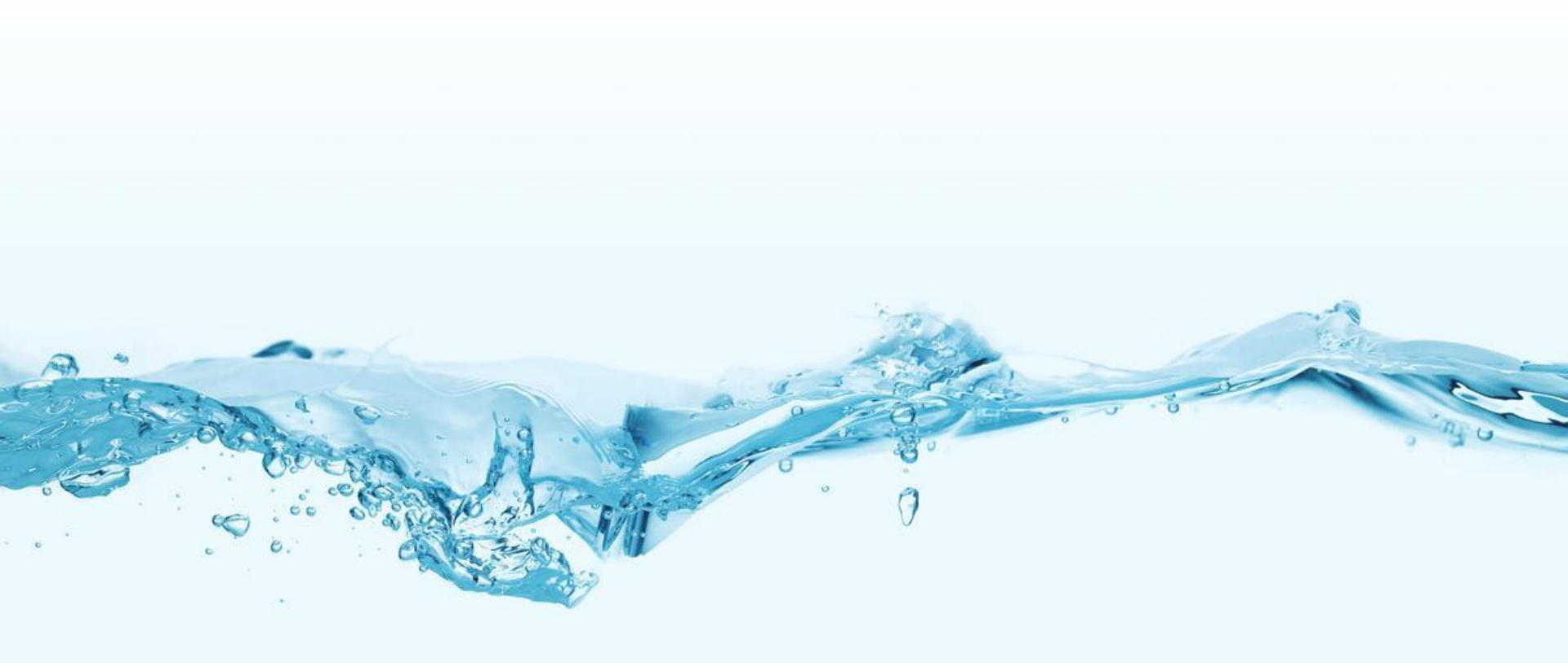

### Wireless Download for Factory Process (1/3)

- 1. Connect Host PC to Wireless AP via UTP cable
  - WPS button is needed in AP.
- 2. Change the IP on Host PC
  - IP: 192.168.0.111
  - Netmask: 255,255,255,0
- 3 Start Odin and wait for connection

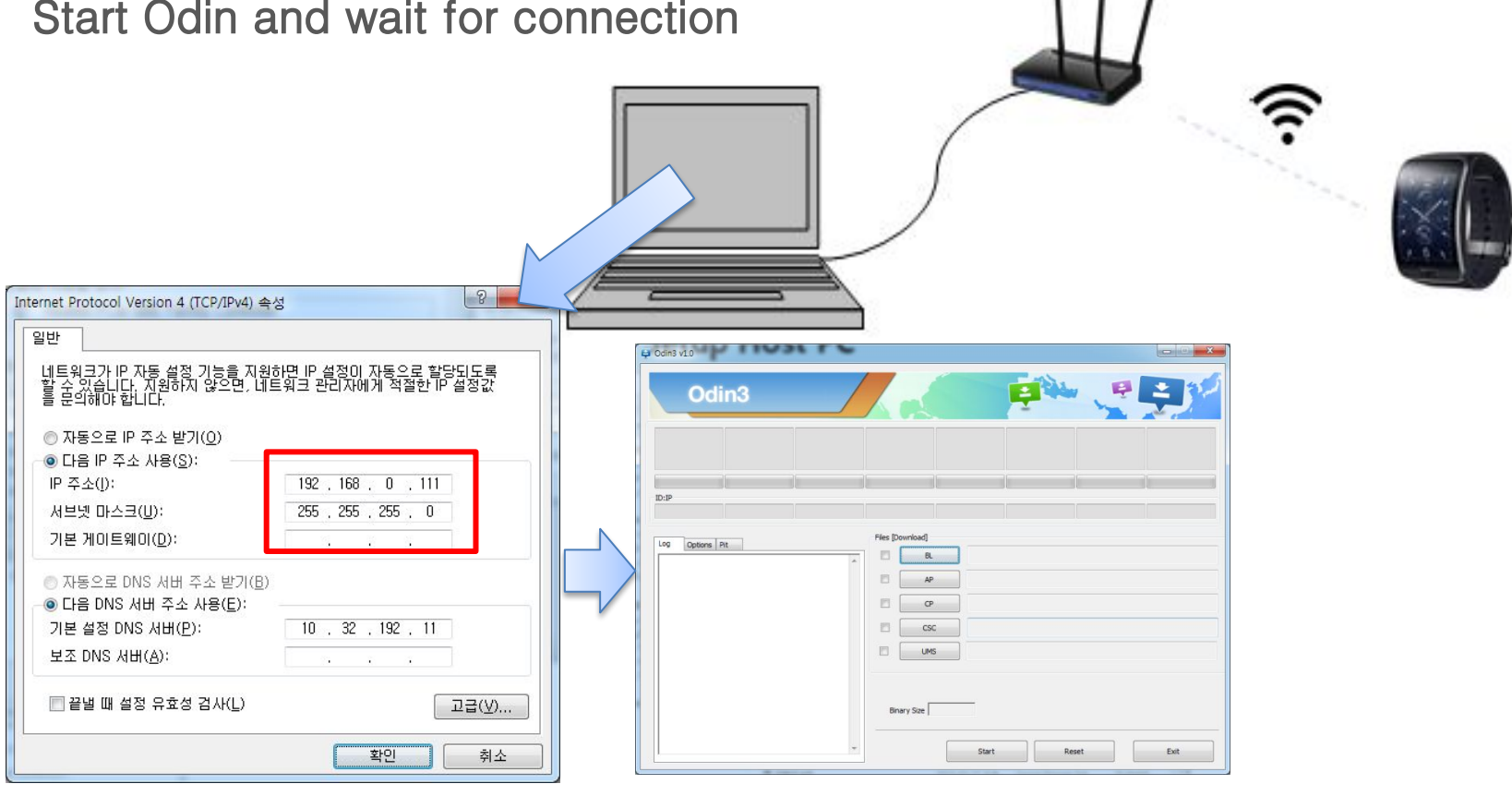

#### Wireless Download for Factory Process (2/3)

- 1. Press and Hold your Power Key and enter REBOOT MODE in WC1
- 2. Choice "Download (wireless)" menu
  - Power Key Control Guide
    - Short Press : Move
    - Long Press : Select
- 3. Press WPS button on the wireless AP
- 4. After a while, WC1 will be connected with wireless AP

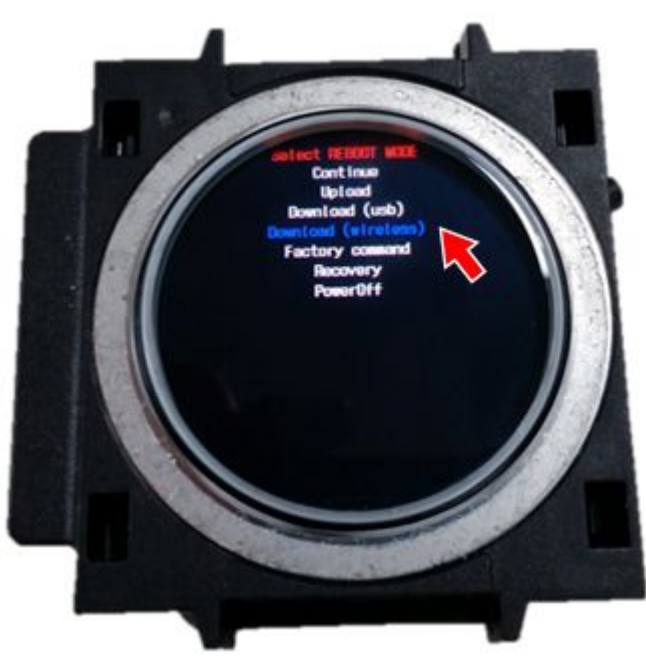

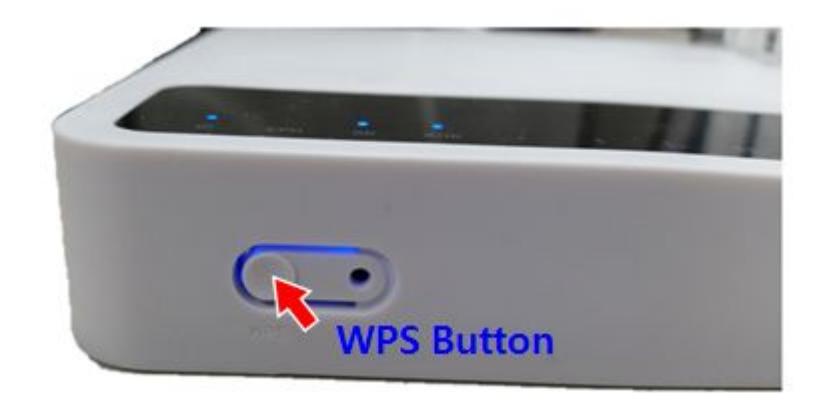

Confidential

[Access Point]

[WC1]

#### Wireless Download for Factory Process (3/3)

- 1. You can see the connected IP through Odin, if there is no problem
- 2. Now, you can start download on the WC1
  - Currently, the changing of PIT file is not supported in the wireless download mode.
  - If there is a changing of PIT file, please use USB Odin downloader.

| NetOdin3 TIZEN                                                                                                    |                                                                                                    |
|----------------------------------------------------------------------------------------------------|----------------------------------------------------------------------------------------------------|
| 100       Deboxs       Pic         400(0001>150:580.46.3       I         I       I         I | 00.18           Ex-P           109         Options           109         Options           100         Options           100         Options |

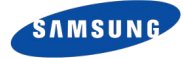

# Thank you.

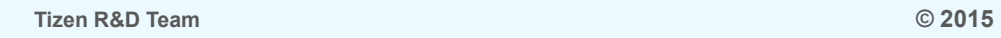